## Grad and Students Not Returning Drop Off and Pick Up

Here is the information your grad students/parents will need to schedule an appointment **Instructions** 

- 1. Go to the scheduling webpage at <a href="https://dvss-grad.parentinterview.com/">https://dvss-grad.parentinterview.com/</a>
- 2. Enter your 5 or 6-digit HWDSB student number and click "Sign In"
- 3. Fill in your contact information and click "Continue to Make Appointments"
- 4. Click on "Graduation Appointments"
- 5. Click on "Available" for a time at which you wish to attend the school
- 6. Click on "My Schedule" (top left of the page)
- 7. Print out, email or copy down your appointment time